## Targeted Solutions Tool (TST)<sup>®</sup> Access Quick Reference

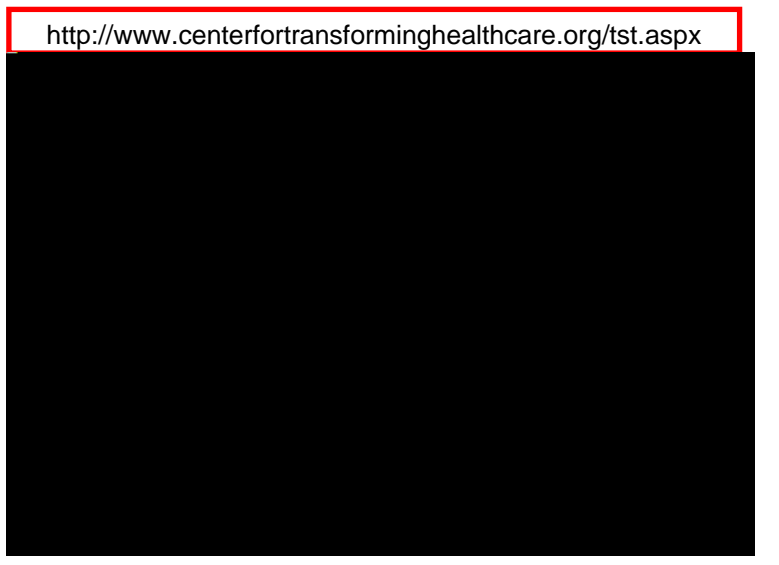

## <u>Step 1</u>

- Launch your browser and enter the URL shown in the red box.
- If you currently have a TST login or HCO extranet login, click the "LOGIN" button and go to <u>Step 2.</u>
- If you do no not have a TST login, click the "Request Access" button in the gold circle proceed to <u>Step 4</u> on the reverse side.

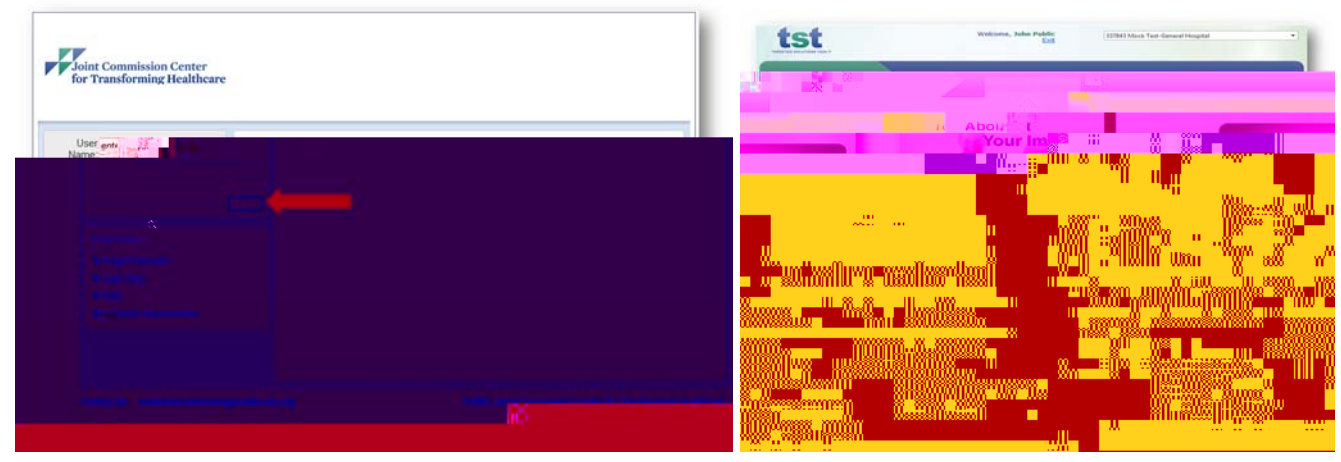

## <u>Step 2</u>

 Enter your User Name and password to open the TST Home Page.

## Step 3

- Select the TST module from the drop down box and click the arrow to the right of the list to enter the module you wish to use.
  - 1. Hand Hygiene
  - 2. Hand-off Communications
  - 3. Wrong Site Surgery

If you are not accredited by the Joint Commission and would like access to the TST module, call Customer Service at (630) 792-5800 or send an email to tst\_support@tcthc.org.

| Contact us (                                                                                                    | was Room                                                              |
|----------------------------------------------------------------------------------------------------|-----------------------------------------------------------------------|
| for transforming Healthcare                                                                                                    |                                                                       |
|                                                                                                    | 11990 U                                                               |
|                                                                                                    | 1000000<br>2 10000000                                                 |
|                                                                                                    |                                                                       |
|                                                                                                    |                                                                       |
|                                                                                                    |                                                                       |
|                                                                                                    |                                                                       |
|                                                                                                    |                                                                       |
|                                                                                                    |                                                                       |
|                                                                                                    |                                                                       |
| Press Init Commission Center                                                                                                    | <ul> <li>Step 5</li> <li>Enter the required information as</li> </ul> |
|                                                                                                    | shown and follow the instructions                                     |
| Targeta: 15 blutions Tool Argess Request                                                                                                    | email.                                                                |
|                                                                                                    | W m                                                                   |
|                                                                                                    | M N                                                                   |
|                                                                                                    |                                                                       |
|                                                                                                    |                                                                       |
|                                                                                                    | nn                                                                    |
| Vigint Commission Center                                                                                                    | Step 6                                                                |
| for a                                                                                                    | You will receive your organization HCO                                |
|                                                                                                    | id and confirmation that you have been                                |
|                                                                                                    | with login instructions.                                              |
|                                                                                                    |                                                                       |
|                                                                                                    | Note: This login and password will only allow access to the TST tool  |
|                                                                                                    |                                                                       |
|                                                                                                    |                                                                       |
|                                                                                                    |                                                                       |
| Targeted Solutions To:                                                                                                    |                                                                       |
| Encycled Solutions Tool, 151, 8 to an inclusion with which an inclusion with an inclusion with an incl | Step 7                                                                |
| 0000. support.nogality/http://www.nonu/mo0                                                                                                    | instructions go to TST Login Access page                              |
|                                                                                                    | as shown in Step 1 on the reverse side.                               |
|                                                                                                    | <ul> <li>Click the "Login" button and enter the</li> </ul>            |
|                                                                                                    | username and password received in the                                 |
|                                                                                                    | email.                                                                |